## E-MAIL / THUNDERBIRD : E-MAIL-KONTO EINRICHTEN

Schritt 1:

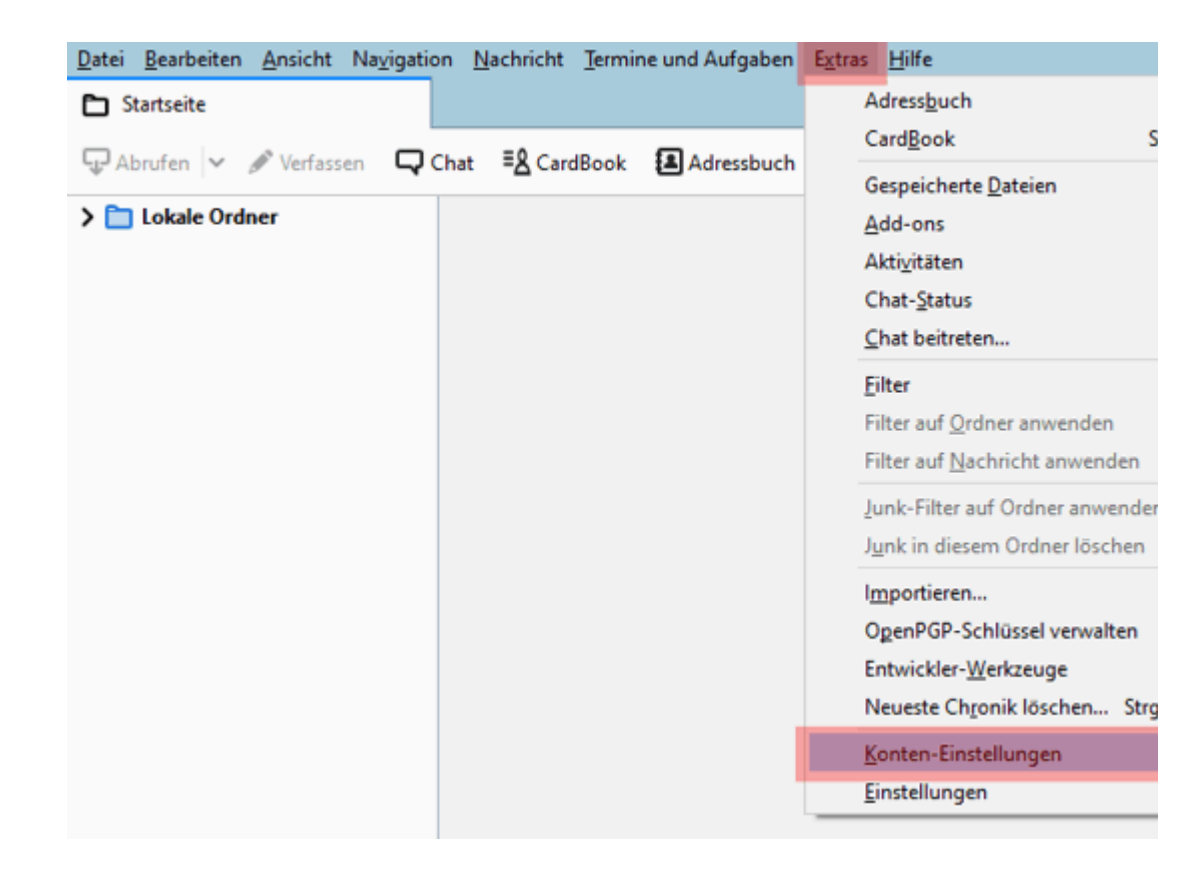

Starten Sie Thunderbird und klicken Sie im Menü Extras auf Konten-Einstellungen...

Schritt 2:

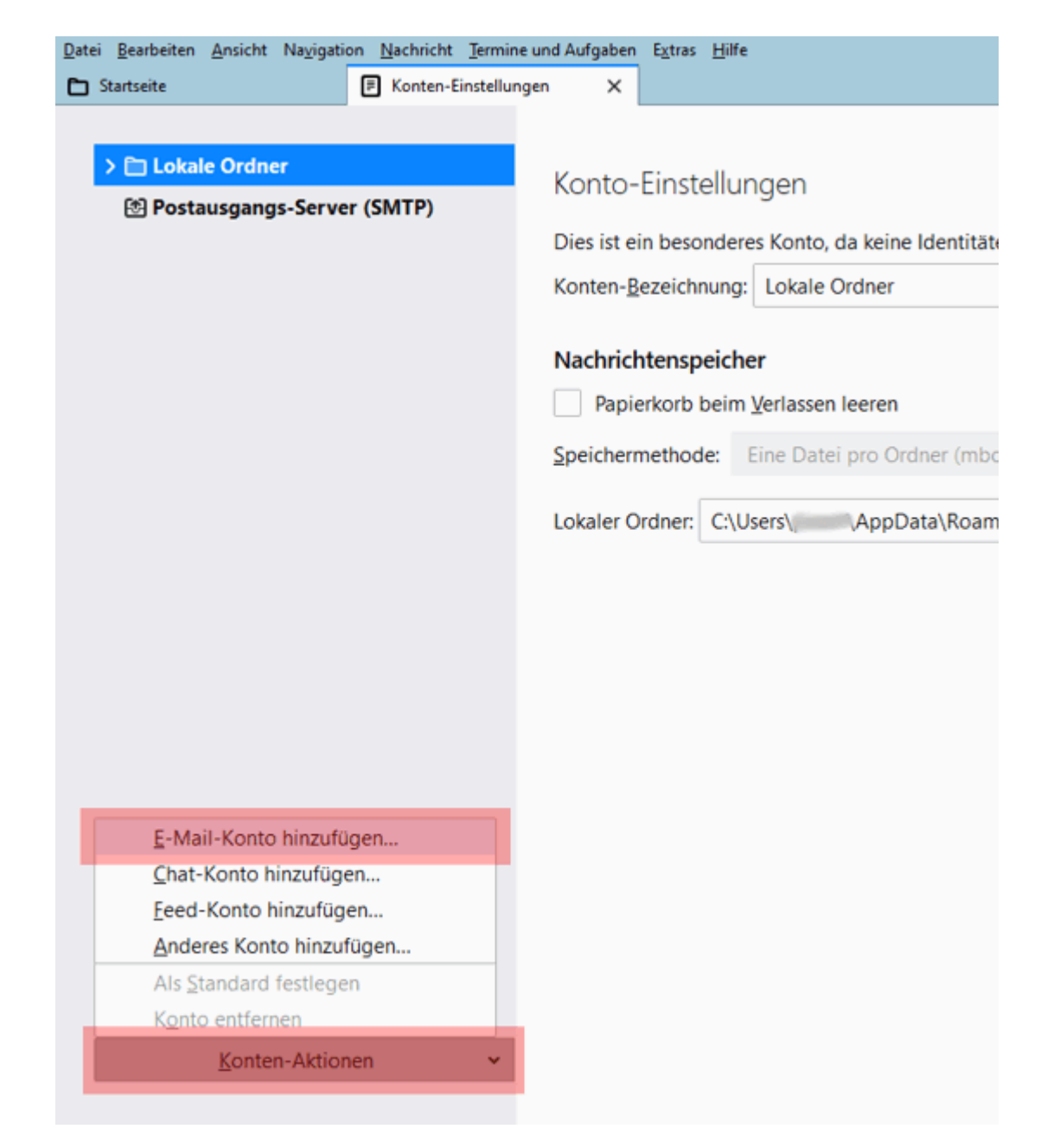

Unter den Konten-Einstellungen klicken Sie auf das Drop-Down-Menü Konten-Aktionen und wählen E-Mail-Konto hinzufüg

Schritt 3:

## Bestehende E-Mail-Adresse einrichten

Richten Sie Ihre derzeitige E-Mail-Adresse ein.

| lhr <u>N</u> ame:       | Max Mustermann                  |
|-------------------------|---------------------------------|
| <u>E</u> -Mail-Adresse: | max.mustermann@ihredomain.de    |
| <u>P</u> asswort:       | •••••                           |
|                         | <u>Passwort speichern</u>       |
|                         |                                 |
|                         |                                 |
|                         |                                 |
|                         |                                 |
|                         |                                 |
|                         |                                 |
| Manuell einrichten      | <u>A</u> bbrechen <u>W</u> eite |
|                         |                                 |

Geben Sie nun im folgenden Dialogfeld Ihren Namen, die E-Mail-Adresse und das Kennwort für die E-Mail-Adresse ein. Das Ł Verwaltung) unter **E-Mail** -> **E-Mail-Postfach**. Klicken Sie anschließend auf **Weiter**.

Schritt 4:

## Bestehende E-Mail-Adresse einrichten

Richten Sie Ihre derzeitige E-Mail-Adresse ein.

| lhr <u>N</u> ame:                                                                           | Max Mustermann                                   |  |
|---------------------------------------------------------------------------------------------|--------------------------------------------------|--|
| <u>E</u> -Mail-Adresse:                                                                     | max.mustermann@ihredomain.de                     |  |
| Descurate                                                                                   |                                                  |  |
| Passwort:                                                                                   | *******                                          |  |
|                                                                                             | <u>P</u> asswort speichern                       |  |
| <ul> <li>Einstellungen wurden bei Ihrem Anbieter des E-Mail-Diensts<br/>gefunden</li> </ul> |                                                  |  |
| Protokoll:                                                                                  | IMAP (Nachrichten auf dem Server speichern)      |  |
|                                                                                             | POP3 (Nachrichten auf diesem Computer speichern) |  |
| Posteingangs-Server:                                                                        | IMAP w0123456.kasserver.com STARTTLS             |  |
| Postausgangs-Server:                                                                        | SMTP w0123456.kasserver.com STARTTLS             |  |
| Benutzername:                                                                               | max muster mann @ihredomain.de                   |  |
|                                                                                             |                                                  |  |
|                                                                                             |                                                  |  |
| Manuell einrichten                                                                          | <u>A</u> bbrechen <u>F</u> ert                   |  |
|                                                                                             |                                                  |  |

Thunderbird versucht nun selbst, die richtigen Einstellungen zu finden. Wenn dies erfolgreich war, klicken Sie auf Fertig.